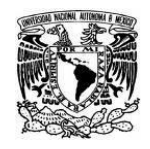

UNIVERSIDAD NACIONAL AUTÓNOMA DE MÉXICO SECRETARIA GENERAL Dirección General de Cómputo y de Tecnologías de Información y Comunicación

Coordinación de Tecnologías para la Educación – h@bitat puma

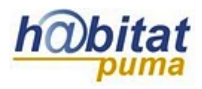

## Base de datos

La base de datos es una herramienta que permite la recolección de datos sobre un tema determinado a través de un formulario que puede ser configurado con diferentes campos.

## Dar de alta una base de datos.

1. Active la edición de su curso. La opción Activar Edición se encuentra en la parte superior derecha de la pantalla, debajo de su foto.

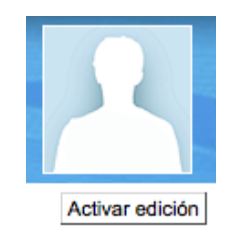

2. Decida en qué tema o sección agregará la base de datos y dé clic en Añadir una actividad o recurso.

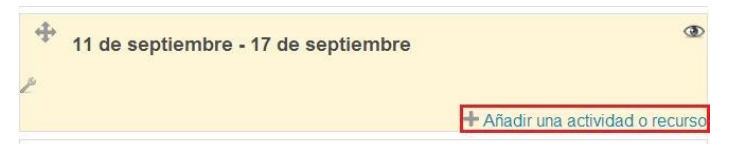

3. Seleccione la actividad Base de datos y después dé clic en Agregar.

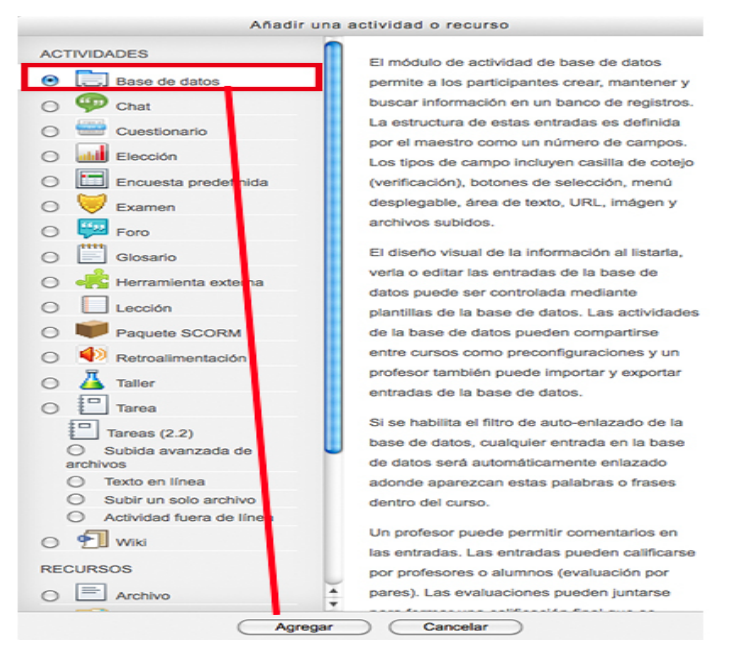

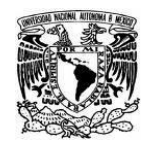

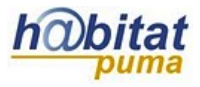

Coordinación de Tecnologías para la Educación – h@bitat puma

**4.** En el apartado **General** escriba el <u>Nombre</u> que llevará la base y agregue una <u>Descripción</u> con las instrucciones de la actividad.

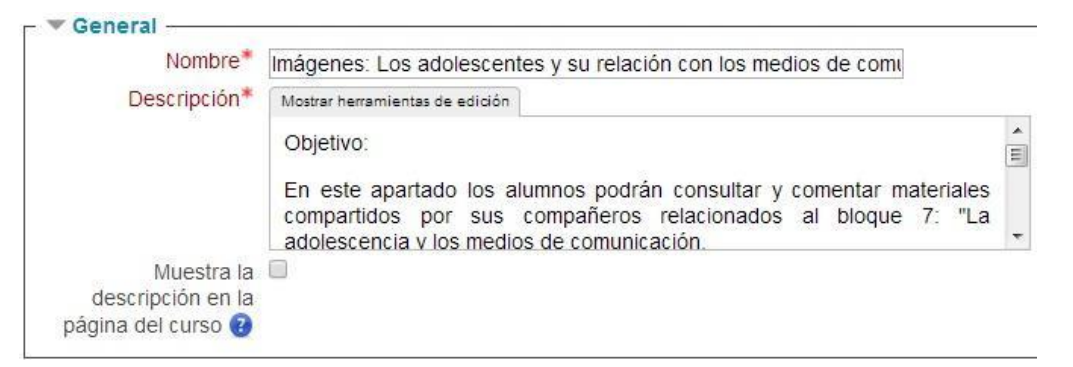

Si activa la opción *Muestra la descripción en la página del curso,* se mostrará la información agregada en la página principal, como la siguiente imagen:

| <br>Imágenes: Los adolescentes y su relación con los medios de comunicación                                                                                                  |
|----------------------------------------------------------------------------------------------------|
| Objetivo:                                                                                                    |
| En este apartado los alumnos podrán consultar y comentar materiales compartidos por sus compañeros relacionados al bloque 7. " La adolescencia y los medios de comunicación" |

Además cuenta con opciones de configuración tales como:

| Disponible desde                                  | 6 🗘 junio  | 🗘 2014 🗘 🗆 Habilitar |
|---------------------------------------------------|------------|----------------------|
| Disponible a                                      | 6 🛟 junio  | ‡ 2014 ‡ 🗆 Habilitar |
| Solo lectura<br>desde                             | 6 🗘 junio  |                      |
| Solo lectura para                                 | 6 🗘 junio  | 2014 🗘 🗌 Habilitar   |
| Entradas<br>requeridas @                          | Ninguno(a) |                      |
| Entradas<br>requeridas antes<br>de verse <a>o</a> | Ninguno(a) |                      |
| No. máximo de<br>entradas @                       | Ninguno(a) |                      |
| Comentarios                                       | No 🗘       |                      |
| Se requiere                                       | No A       |                      |

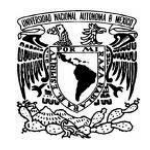

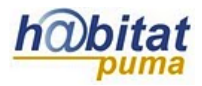

Coordinación de Tecnologías para la Educación – h@bitat puma

Con la opción *Disponible desde* y *Disponible a* se refiere a la fecha en que los alumnos podrán añadir información a la base de datos.

La opción *Sólo lectura desde/para* determina las fechas en que estará visible el recurso, pero ya no se podrá añadir información.

*Entradas requeridas antes de verse*. Se refiere al número de entradas que se solicitarán a los estudiantes para que la actividad sea completada.

Si se requiere que los estudiantes envíen determinado número de entradas para poder visualizar cualquier otra, modifique el número en *Entradas requeridas antes de verse.* Se mostrará un mensaje:

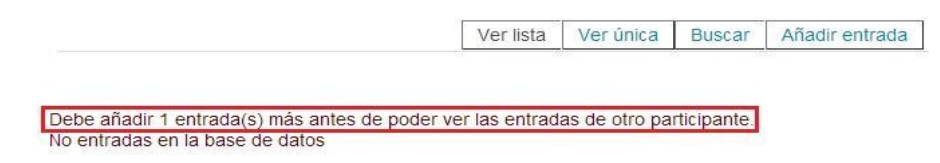

También puede elegir el *Número máximo de entradas* que se les permitirá a los estudiantes.

*Comentarios*. Una vez habilitado los estudiantes podrán agregar comentarios, aparecerá un enlace en la parte inferior de la entrada.

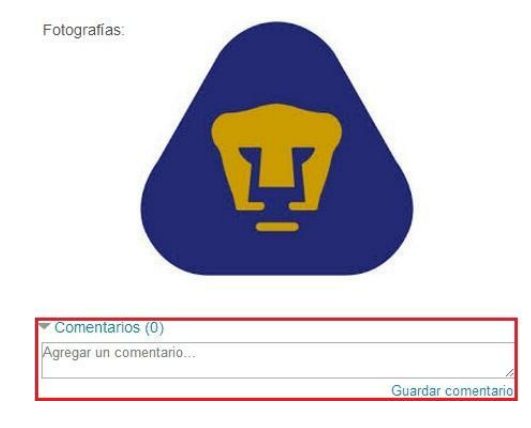

*Se requiere aprobación*. Si se activa, las entradas solicitarán aprobación por parte del profesor para ser mostradas.

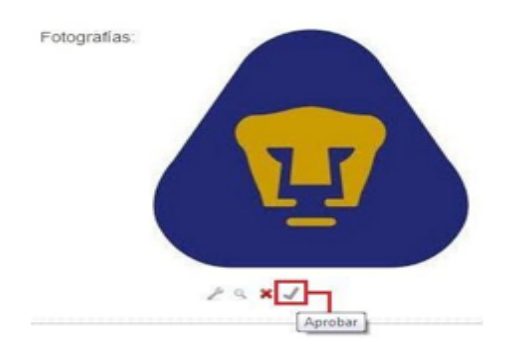

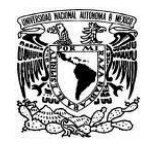

hobitat

Coordinación de Tecnologías para la Educación – h@bitat puma

**5.** En el apartado **Calificación**, puede controlar la categoría en donde se colocarán las calificaciones de la actividad dentro del libro de calificaciones.

| Calificación                |                                                                                               |    |  |  |
|-----------------------------|-----------------------------------------------------------------------------------------------|----|--|--|
| Categoría de calificación 🔞 | Sin categorizar                                                                               | \$ |  |  |
|                             | Sin categorizar                                                                               |    |  |  |
|                             | Unidad 0 Presentación<br>Unidad 1 ¿Qué es la sexualidad?<br>Unidad 2 Relaciones sexuales: Una |    |  |  |

**6.** En el apartado **Valuaciones (ratings)** en *Tipo agregado* se tienen 6 opciones para calificar la base de datos:

| Roles con permiso<br>para valuar 😧                                                   | Mánager, Profesor editor, Responsable, Asesor                                                                              |
|--------------------------------------------------------------------------------------|----------------------------------------------------------------------------------------------------|
| Tipo agregado 🔞                                                                      | Sin valuaciones (ratings)                                                                                                  |
| Escala                                                                               | Sin valuaciones (ratings) Promedio de valuaciones (ratings)                                                                |
| Limitar las<br>valuaciones (ratings)<br>a los elementos con<br>fechas en este rango: | Número de valuaciones (ratings)<br>Valuación (rating) máxima<br>Valuación (rating) mínima<br>Suma de valuaciones (ratings) |
| Desde                                                                                | 28 • octubre • 2013 • 13 • 25 •                                                                                            |
| Hasta                                                                                | 28 - octubre - 2013 - 13 - 25 - 🛗                                                                                          |

*Sin valuaciones (ratings)*. Esta opción indica que la actividad no será evaluada.

**Promedio de valuaciones**. En este caso la calificación del foro se obtiene a partir del promedio de las calificaciones de un estudiante en sus diferentes participaciones.

*Número de valuaciones*. La calificación se obtiene del número de participaciones calificadas y no pueden rebasar el puntaje que se asigna al glosario.

*Valuación máxima*. La calificación que se asigna al foro es la más alta que obtenga un estudiante en sus diferentes participaciones.

*Valuación mínima*. La calificación que se asigna al foro es la más baja que obtenga el alumno en sus participaciones.

*Suma de valuaciones*. En este caso se suman las distintas calificaciones obtenidas en las intervenciones en el foro, aunque éstas no pueden rebasar el puntaje que se asigna al foro.

De manera predeterminada la actividad queda abierta indefinidamente, pero se pueden establecer fechas de participación. En ese caso hay que activar la opción *"Limitar las valuaciones a los elementos con fechas en este rango"* y ajustar las fechas:

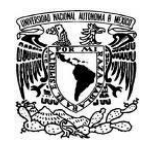

UNIVERSIDAD NACIONAL AUTÓNOMA DE MÉXICO SECRETARIA GENERAL Dirección General de Cómputo y de Tecnologías de Información y Comunicación

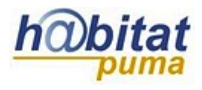

Coordinación de Tecnologías para la Educación – h@bitat puma

| Limitar las<br>valuaciones (ratings)<br>a los elementos con<br>fechas en este rango: | ۲    |           |   |        |      |        |
|--------------------------------------------------------------------------------------|------|-----------|---|--------|------|--------|
| Desde                                                                                | 21 💌 | octubre   | - | 2013 💌 | 13 💌 | 25 💌 🛗 |
| Hasta                                                                                | 18 💌 | noviembre | • | 2013 💌 | 13 🔻 | 25 💌 🛗 |

7. En el apartado Configuraciones comunes del módulo se tienen las siguientes opciones:

| Configuraciones o                               | omunes del módulo |
|-------------------------------------------------|-------------------|
| Agrupamiento*                                   | Ninguno(a)        |
| Sólo disponible<br>para miembros<br>de grupo* @ |                   |
| Visible                                         | Mostrar 🛟         |
| Número ID 🔞                                     |                   |

*Agrupamiento.* Esto se explica en el manual correspondiente.

*Visible.* La opción visible es para decidir si se quiere que el recurso esté visible u oculto para los alumnos. Cuando se está haciendo o modificando una actividad y hay usuarios trabajando en un curso, conviene ocultar la actividad hasta que esté lista.

*Número ID.* Es conveniente poner una identificación a las actividades si se va a usar el libro de calificaciones, pues son necesarios para hacer los cálculos aritméticos. La identificación debe ser corta y puede tener texto y números, por ejemplo: Act1.

**8.** En el apartado **Restringir acceso** puede seleccionar las fechas en las que su archivo estará disponible, además de poder seleccionar alguna actividad pre-requisito.

|                                 | UNIVERSIDAD NACIONAL AUTÓNOMA DE MÉXICO<br>SECRETARIA GENERAL<br>Dirección General de Cómputo y de Tecnologías de Información y Comunicación<br>Coordinación de Tecnologías para la Educación – h@bitat puma | h@bitat<br>puma |
|---------------------------------|----------------------------------------------------------------------------------------------------|-----------------|
| -Restringir acceso              |                                                                                                    |                 |
| Permitir acceso a partir de 🔞   | 5 \$ junio \$ 2014 \$ 00 \$ 00 \$ Habilitar                                                                                                    |                 |
| Permitir acceso<br>hasta        | 5 \$ junio \$ 2014 \$ 00 \$ 00 \$ Habilitar                                                                                                    |                 |
| Pre-requisitos 🔞                | (ninguno)                                                                                                    | 🕽 debe          |
|                                 | ser cuando menos % y no llegar o pasar de %                                                                                                    | _               |
|                                 | Agregar 2 condiciones de calificación al formato                                                                                                    |                 |
| Campo de<br>usuario 🐵           | (ninguno) Contiene                                                                                                    |                 |
|                                 | Añadir 2 condiciones de campo al formato                                                                                                    |                 |
| Antes de que<br>esté disponible | Mostrar esta actividad sombreada en gris, con información de restricción                                                                                                    |                 |

En el apartado **Restringir acceso** puede seleccionar las fechas en las que su archivo estará disponible, además de poder seleccionar alguna actividad pre-requisito.

| (ninguno)           |
|---------------------|
| Apellido(s)         |
| Ciudad              |
| Departamento        |
| Dirección           |
| Dirección de correo |
| ID AIM              |
| ID MSN              |
| ID Skype            |
| ID Yahoo            |
| Institución         |
| Nombre              |
| Número de ICQ       |
| Número de ID        |
| País                |
| Página web          |
| Teléfono            |
| Teléfono móvil      |
|                     |

9. Dé clic en Guardar cambios y mostrar que se encuentra al final del formulario.

Guardar cambios y regresar al curso Guardar cambios y mostrar Cancelar

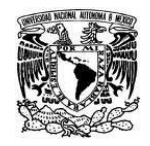

h@bitat

Coordinación de Tecnologías para la Educación – h@bitat puma

## Agregar entradas.

Una vez que ya dio de alta la base de datos hay que agregar las entradas que ésta contendrá:

1. En la pestaña **Campos** elija el tipo de campo que cumpla con sus necesidades.

Imágenes: Los adolescentes y su relación con los medios de comunicación.

| Ver lista    | Ver única      | Buscar          | Añadir entrada    | Exportar      | Plantillas               | Campos   | Ajustes previos |
|--------------|----------------|-----------------|-------------------|---------------|--------------------------|----------|-----------------|
|              |                |                 |                   |               |                          |          |                 |
|              |                |                 |                   |               |                          |          |                 |
| hay camp     | os definidos p | oara esta bas   | e de datos. Por t | favor, agregi | ue algunos               |          |                 |
| r favor, cre | ee alguno deb  | oajo o elija ur | i conjunto predef | inido para el | mpezar.                  |          |                 |
|              |                |                 |                   |               | -                        |          |                 |
|              |                |                 | Crear un nu       | evo campo     | 9                        |          |                 |
|              |                |                 | Elegir            | 2             |                          |          |                 |
|              |                |                 | Elegir            |               | _                        |          |                 |
| (            | Campo de ord   | lenación por    | defect Archivo    | radio         | <ul> <li>Asce</li> </ul> | ndente 💌 | Guardar         |
|              |                |                 | Casilla de        | selección     | 10 10 10                 |          |                 |
|              |                |                 | Entrada d         | le texto      |                          |          |                 |
|              |                |                 | Fecha             | 12412142      |                          |          |                 |

 Todos los campos tienen algunos aspectos generales que deben tomarse en cuenta: Nombre del campo. Debe anotar la información que aparecerá.
 Descripción del campo. Agregue una breve descripción.
 Y al final dé clic en agregar. Ejemplo:

Imágen Latlong Menú Multimenú Número URL Área de texto

Campo de archivo

| Nombre de campo      | Documentos           |          |
|----------------------|----------------------|----------|
| Descripción de campo | Libros, revistas, an | tículos. |
| Tamaño máximo        | 5MB                  |          |
|                      |                      |          |

3. Se enumerarán las diferentes entradas. En esta pantalla puede editar o eliminar entradas:

| Nombre de campo | Tipo de campo | Descripción de | e campo  | Acción |        |
|-----------------|---------------|----------------|----------|--------|--------|
| Fotografías     | 🛐 Imagen      | Fotos          | editar-  | 2 ×    | borrar |
|                 |               | Crear un nuev  | vo campo | 0      |        |
|                 |               | Elegir         |          | -      |        |

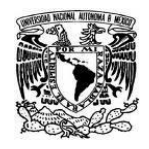

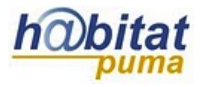

## 4. Para conocer la vista que tendrán los alumnos dé clic en la pestaña Añadir entrada.

Imágenes: Los adolescentes y su relación con los medios de comunicación.

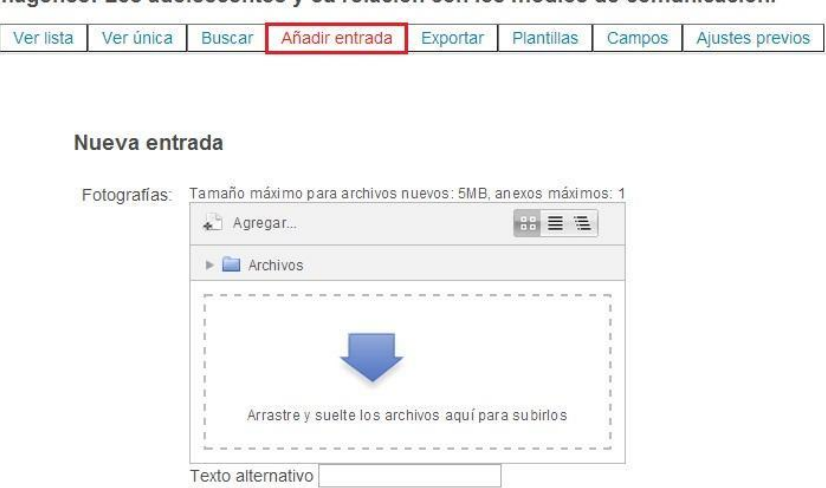

Guardar y ver Guardar y añadir otro

Tipos de campos posibles a incluir en una base de datos.

| САМРО            | DESCRIPCIÓN                                                                                                    |
|------------------|----------------------------------------------------------------------------------------------------|
| Entrada de texto | En este campo se le pide al alumno que escriba un texto breve, solamente algunas palabras. Aparece la siguiente caja de tipo:                            |
| Imagen           | Se le pide al alumno que suba una imagen y puede añadir un texto, tipo<br>pie de imagen.                                                                 |
| Archivo          | En este caso es un archivo lo que sube el alumno y también puede inclui<br>un nombre.<br>Seleccione un archivo. Tamaño máximo para archivos nuevos: 20MB |

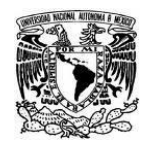

UNIVERSIDAD NACIONAL AUTÓNOMA DE MÉXICO SECRETARIA GENERAL Dirección General de Cómputo y de Tecnologías de Información y Comunicación

Coordinación de Tecnologías para la Educación – h@bitat puma

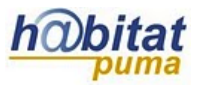

| URL                  | El alumno añade una dirección electrónica.                                                     |
|----------------------|------------------------------------------------------------------------------------------------|
|                      | Seleccione un enlace                                                                           |
| Fecha                | Ofrece campos para añadir fechas.<br>23 - mayo - 2013 -                                        |
| Menú                 | Se ofrece, a través de un menú desplegable, diferentes opciones.                               |
| Multimenú            | El tipo de menú que se ofrece es del siguiente tipo:<br>Opción 1<br>Opción 2<br>Opción 3       |
| Casilla de selección | Se ofrecen diferentes posibilidades y el alumno debe marcar en el<br>recuadro.                 |
| Botón de radio       | Las posibilidades que se ofrecen se marcan en los botones.<br>Opción 1<br>Opción 2<br>Opción 3 |